HOCTEC 入札情報提供システム 利用マニュアル

一般財団法人 北海道建設技術センター

令和5年5月8日

- 第1章 アクセス方法
- 1-1 北海道建設技術センターのホームページにアクセス
- 第2章 入札参加資格登録申請書
- 2-1 事前登録申請書
- 2-2 都度申請書
- 第3章 入札公告
- 3-1 入札公告
- 第4章 HOCTEC 入札情報提供システム
- 4-1 ログイン
- 4-2 検索、図書ダウンロード
- 4-3 利用者情報変更
- 4-4 パスワードを忘れた場合
- 第5章 図書の非公開・公開・変更
- 5-1 非公開
- 5-2 公開
- 5-3 変更
- 第6章 入札中止
- 6-1 入札中止

### 1-1 北海道建設技術センターのホームページにアクセス

### 1. <u>https://www.hoctec.info/</u>にアクセスします。

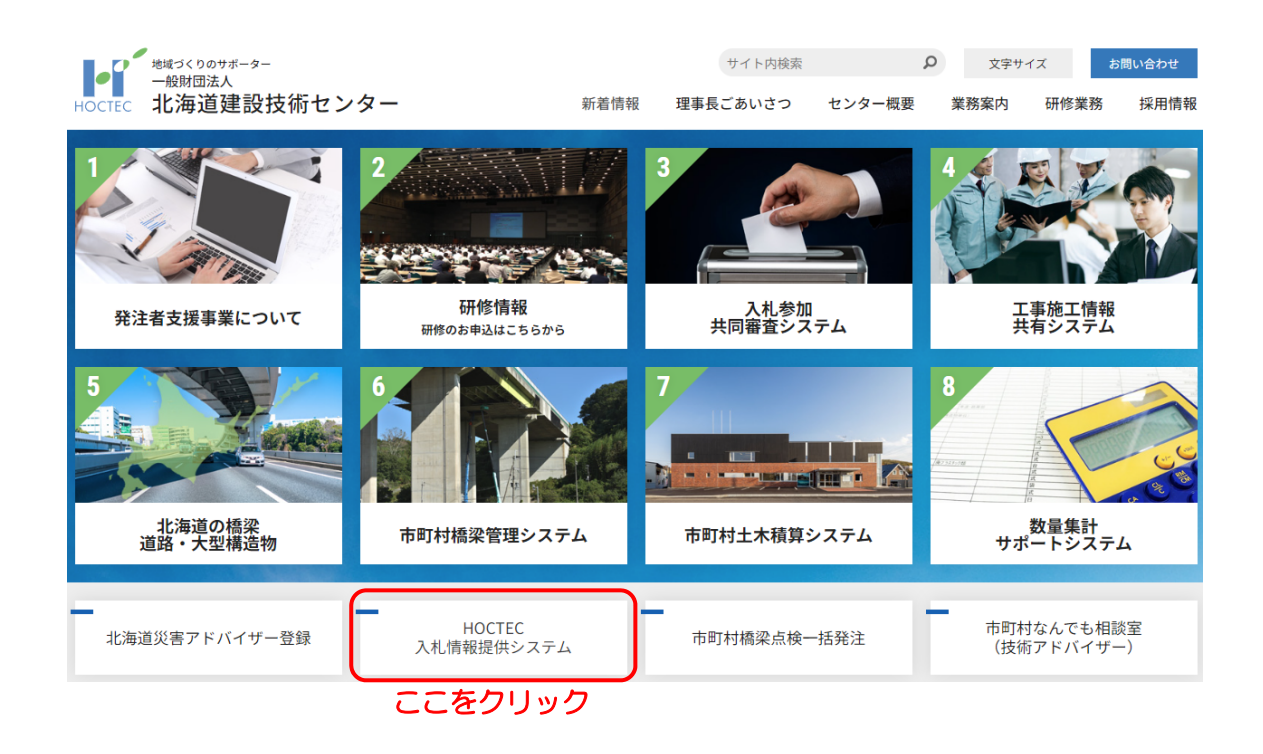

2. HOCTEC 入札情報提供システムの画面が開きます。

|                                                                                                    | Did Information<br>入札情報提供システム                                                                                                    |                                   |
|----------------------------------------------------------------------------------------------------|----------------------------------------------------------------------------------------------------|-----------------------------------|
| HOME 入札情報提供システム                                                                                                    |                                                                                                    |                                   |
| 入札情報提供シ                                                                                                    | マステム                                                                                                    |                                   |
| システム概要                                                                                                    |                                                                                                    |                                   |
|                                                                                                    |                                                                                                    |                                   |
| <ul> <li>平成30年度の入札について</li> <li>詳細については「入札公告</li> </ul>                                                                  | 公告します。<br>情報」をご覧ください。                                                                                                    | 5-28 (1-272275720110) Seriel-47 M |
| <ul> <li>平成30年度の入札について<br/>詳細については「入札公告</li> <li>設計図書(見稿用参考資料<br/>か、「HOCTEC入札情報提供)</li> </ul>                            | 公告します。<br>情報」をご覧ください。<br>、数量用参考資料、特記仕様書、位罟図)は、当センター総務部総務課で閲覧(:<br>供システム」にログインし入手して下さい。                                           | コピー及び貸し出しは不可) する                  |
| <ul> <li>平成30年度の入札について<br/>詳細については「入札公告</li> <li>設計図書(見積用参考資料<br/>か、「HOCTEC入札情報提供シス</li> <li>※「HOCTEC入札情報提供シス</li> </ul> | 公告します。<br>情報」をご覧ください。<br>、数量用参考資料、特記仕様書、位置図)は、当センター総務部総務課で閲覧(:<br>供システム」にログインし入手して下さい。<br>ミテム」は利用登録が必要です。                        | コピー及び貸し出しは不可) する                  |
| <ul> <li>平成30年度の入札について<br/>詳細については「入札公告</li> <li>設計図書(見積用参考資料<br/>か、「HOCTEC入札情報提供シス</li> <li>※「HOCTEC入札情報提供シス</li> </ul> | 公告します。<br>情報」をご覧ください。<br>、数量用参考資料、特記仕様書、位置図)は、当センター総務部総務課で閲覧(<br>供システム」にログインし入手して下さい。<br>ペテム」は利用登録が必要です。<br>入札公告情報               | コピー及び貸し出しは不可) する<br><b>&gt;</b>   |
| <ul> <li>平成30年度の入札について<br/>詳細については「入札公告</li> <li>設計図書(見積用参考資料<br/>か、「HOCTEC入札情報提供シス</li> <li>※「HOCTEC入札情報提供シス</li> </ul> | 公告します。<br>情報」をご覧ください。 、数量用参考資料、特記仕様書、位置図)は、当センター総務部総務課で閲覧(1<br>供システム」にログインし入手して下さい。 ステム」は利用登録が必要です。 入札公告情報 HOCTEC入札情報提供システム ログイン | コピー及び貸し出しは不可) する<br>><br>>        |

# 2-1 事前登録申請書

1. 事前登録申請書は以下の場所にあります。

|                                                                                                    | Bid Informati<br>入札情報提供システ                                                                                                    | on<br>4                                         |                                                      |                           |
|----------------------------------------------------------------------------------------------------|----------------------------------------------------------------------------------------------------|-------------------------------------------------|------------------------------------------------------|---------------------------|
| HOME 入札情報提供シスラ                                                                                              | Δ.                                                                                                    |                                                 |                                                      |                           |
| 入札情報提供                                                                                                    | システム                                                                                                    |                                                 |                                                      |                           |
| システム概要                                                                                                    | -                                                                                                    |                                                 |                                                      |                           |
|                                                                                                    |                                                                                                    |                                                 |                                                      |                           |
| <ul> <li> 平成30年度の入札に<br/>詳細については「入れ </li> </ul>                                                             | いて公告します。<br>公告情報」をご覧ください。                                                                                                    |                                                 |                                                      |                           |
| <ul> <li>平成30年度の入札に<br/>詳細については「入<br/>設計図書(見積用参<br/>か、「HOCTEC入札</li> </ul>                                  | いて公告します。<br>公告情報」をご覧ください。<br>資料、数量用参考資料、特記仕様書、位置図)は、当セン<br>報提供システム」にログインし入手して下さい。                                                   | ター総務部総務課で開覧(二                                   | コピー及び貸し出しはオ                                          | 下可) する                    |
| <ul> <li>平成30年度の入札に<br/>詳細については「入3</li> <li>設計図書(見稿用参3<br/>か、「HOCTEC入札情報提</li> <li>※「HOCTEC入札情報提</li> </ul> | いて公告します。<br>公告情報」をご覧ください。<br>資料、数量用参考資料、特記仕様書、位丟図)は、当セン<br>報提供システム」にログインし入手して下さい。<br>システム」は利用登録が必要です。                               | ·ター総務部総務課で閲覧(コ                                  | コピー及び貸し出しはオ                                          | 下可) する                    |
| <ul> <li>平成30年度の入札に<br/>詳細については「入</li> <li>設計図書(見積用参<br/>か、「HOCTEC入札情報提</li> <li>ドHOCTEC入札情報提</li> </ul>    | いて公告します。<br>公告情報」をご覧ください。<br>資料、数量用参考資料、特記仕様書、位丟図)は、当セン<br>報提供システム」にログインし入手して下さい。<br>キシステム」は利用登録が必要です。<br>入札公告情報                    | ッター総務部総務課で閲覧(二                                  | コピー及び貸し出しは不                                          | 「可)する                     |
| <ul> <li>平成30年度の入札に<br/>詳細については「入オ</li> <li>設計図書(見稿用参:<br/>か、「HOCTEC入札情報提</li> <li>※「HOCTEC入札情報提</li> </ul> | いて公告します。<br>公告情報」をご覧ください。<br>資料、数量用参考資料、特記仕様書、位居図)は、当セン<br>報提供システム」にログインし入手して下さい。<br>ジステム」は利用登録が必要です。<br>入札公告情報<br>HOCTEC入札情報提供システム | <ul> <li>ター総務部総務課で開発(二</li> <li>コグイン</li> </ul> | コピー及び貸し出しはオ<br>> 、 、 、 、 、 、 、 、 、 、 、 、 、 、 、 、 、 、 | <sup>下可)する</sup><br>ここをクリ |

### 2.「事前登録申請書」がダウンロードできます。

| Bid Information<br>入札情報提供システム                                                                            |
|----------------------------------------------------------------------------------------------------|
| HOME 入札備報提供システム 入札公告情報<br><mark>入札公告情報</mark><br>入札参加資格登録申請書                                             |
| <ul> <li>         ・ <sup>事前登録申請書</sup>         ここをクリック     </li> <li>         入札公告(公告日順)     </li> </ul> |
| 現在入札情報がありません                                                                                             |

※入札公告後は「都度申請書」となります。

# 2-2 都度申請書

1. 都度申請書は以下の場所にあります。

|                                                                            | Bid Information<br>入札情報提供システム                                                                                             |                                  |
|----------------------------------------------------------------------------|----------------------------------------------------------------------------------------------------|----------------------------------|
| HOME   入札情報提供システム                                                          |                                                                                                    |                                  |
| 入札情報提供                                                                     | システム                                                                                                    |                                  |
| システム概要<br>                                                                 |                                                                                                    |                                  |
| <ul> <li>平成30年度の入札につい<br/>詳細については「入札公</li> </ul>                           | て公告します。                                                                                                    |                                  |
| <ul> <li>3)計図表 /目柱用表表容</li> </ul>                                          | 岩頂戦」をご見くたさい。<br>2011 数日田美幸客約111時日は年、6年回)は、半ち、5、2、20支前公交通内眼野                                                               | (つば 取び傍(山)((+不可) オス              |
| <ul> <li>設計図書(見積用参考資<br/>か、「HOCTEC入札情報</li> <li>※「HOCTEC入札情報提供3</li> </ul> | 当宿戦」をご知くたさい。<br>※料、数量用参考資料、特記仕様書、位居図)は、当センター総務部総務課で閲覧<br>提供システム」にログインし入手して下さい。<br>ィステム」は利用登録が必要です。                        | (コピー及び貸し出しは不可) する                |
| <ul> <li>設計図書(見稿用参考資<br/>か、「HOCTEC入札情報</li> <li>※「HOCTEC入札情報提供</li> </ul>  | 告信報」をご覧ください。<br>「料、数量用参考資料、特記仕様書、位置図)は、当センター総務部総務課で閲覧<br>提供システム」にログインし入手して下さい。<br>・ステム」は利用登録が必要です。                        | (コピー及び貸し出しは不可) する                |
| <ul> <li>設計図書(見稿用参考資<br/>か、「HOCTEC入札情報</li> <li>※「HOCTEC入札情報提供3</li> </ul> | 当情報」をご覧ください。<br>総、数量用参考資料、特記仕様書、位置図)は、当センター総務部総務課で閲覧<br>提供システム」にログインし入手して下さい。<br>パステム」は利用登録が必要です。<br>入札公告情報               | (コピー及び貸し出しは不可) する<br>・<br>ここをクリッ |
| <ul> <li>設計図書(見稿用参考資<br/>か、「HOCTEC入札情報</li> <li>※「HOCTEC入札情報提供3</li> </ul> | 告情報」をご覧くたさい。 (料、数量用参考資料、特記仕様書、位置図)は、当センター総務部総務課で閲覧<br>提供システム」にログインし入手して下さい。 パステム」は利用登録が必要です。 入札公告情報 HOCTEC入札情報提供システム ログイン | (コピー及び貸し出しは不可) する                |

2.「都度申請書」がダウンロードできます。

| Bid Information<br>入札情報提供システム              |
|--------------------------------------------|
| HOME 入札債報提供システム 入札公告情報                     |
| 入札公告情報                                     |
|                                            |
| <ul> <li>都度申請書</li> <li>ここをクリック</li> </ul> |
| 入札公告(公告日順)                                 |
| 現在入札情報がありません                               |

※入札公告前は「事前登録申請書」となります。

### 3-1 入札公告

1. 入札公告を表示します。

|                                                                                                    | <b>Bid Information</b><br>入札情報提供システム                                                                                      |                                 |
|----------------------------------------------------------------------------------------------------|----------------------------------------------------------------------------------------------------|---------------------------------|
| HOME 入札情報提供システム                                                                                                 |                                                                                                    |                                 |
| 入札情報提供                                                                                                    | システム                                                                                                    |                                 |
| システム概要                                                                                                    |                                                                                                    |                                 |
|                                                                                                    |                                                                                                    |                                 |
| <ul> <li>平成30年度の入札につい<br/>詳細については「入札公</li> <li>設計図書(見稿用参考資)</li> </ul>                                          | いて公告します。<br>※告情報」をご覧ください。<br>料、数量用参考資料、特記仕様書、位置図)は、当センター総務部総務課で開覧                                                         | (コピー及び貸し出しは不可) する               |
| <ul> <li>平成30年度の入札につい<br/>詳細については「入札公</li> <li>設計図書(見橋用参考資<br/>か、「HOCTEC入札情報</li> <li>ドHOCTEC入札情報提供S</li> </ul> | ○(公告します。)<br>(公告信報」をご覧ください。<br>(料、数量用参考資料、特記仕様書、位置図)は、当センター総務部総務課で閲覧<br>提供システム」にログインし入手して下さい。<br>>ステム」は利用登録が必要です。         | (コピー及び貸し出しは不可) する               |
| <ul> <li>平成30年度の入札につい<br/>詳細については「入札公</li> <li>設計図書(見稿用参考資<br/>か、「HOCTEC入札情報提供\$</li> </ul>                     | (公告します。<br>(公告信報」をご覧ください。<br>(料、数量用参考資料、特記仕様書、位置図)は、当センター総務部総務課で閲覧<br>提供システム」にログインし入手して下さい。<br>システム」は利用登録が必要です。<br>入札公告情報 | (コピー及び貸し出しは不可) する<br>・<br>ここをクリ |
| <ul> <li>平成30年度の入札につい<br/>詳細については「入札公</li> <li>設計図書(見積用参考資<br/>か、「HOCTEC入札情報提供3</li> </ul>                      | (公告します。<br>(公告します。)<br>(公告します。)<br>(※告情報」をご覧ください。<br>(※)<br>(※)<br>(※)<br>(※)<br>(※)<br>(※)<br>(※)<br>(※)<br>(※)<br>(※)   | (コピー及び貸し出しは不可)する                |

2. 入札公告一覧が表示されるので、案件を選びクリックするとダウンロードできます。

|          |          |              | DIU IIII<br>入札情報 | JTTTATION<br>是供システム |  |
|----------|----------|--------------|------------------|---------------------|--|
| DME 入札信  | 報提供システム  | 入札公告情報       | 1                |                     |  |
| 人札公台     | 告情報      |              |                  |                     |  |
| 、札参加資    | 資格登録申    | 請書           |                  |                     |  |
| ▶ 都度申請書  | 2        |              |                  |                     |  |
| 、札公告     | (公告日順    | )            |                  |                     |  |
| 公告日      | 入村.日     | <b>数理番</b> 号 |                  | 安件                  |  |
| 18/04/16 | 18/05/10 | 1            | 札幌橋梁点検業務その1      | ここをクリック             |  |
|          |          |              |                  |                     |  |

※入札日前日の16:59まで閲覧可能

# 4-1 ログイン

1. ログイン方法

|                                                       | Bid Information<br>入札情報提供システム                              |                   |
|-------------------------------------------------------|------------------------------------------------------------|-------------------|
| HOME   入札情報提供システム                                     |                                                            |                   |
| 入札情報提供シ                                               | ステム                                                        |                   |
| システム概要                                                |                                                            |                   |
| <ul> <li>平成30年度の入札について<br/>詳細については「入札公告</li> </ul>    | ☆告します。<br>青報」をご覧ください。                                      |                   |
| <ul> <li>設計図書(見積用参考資料、<br/>か、「HOCTEC入札情報提(</li> </ul> | 数量用参考資料、特記仕様書、位置図)は、当センター総務部総務課で閲覧<br>キシステム」にログインし入手して下さい。 | (コピー及び貸し出しは不可) する |
| ※「HOCTEC入札情報提供シス                                      | テム」は利用登録が必要です。                                             |                   |
|                                                       | 入札公告情報                                                     | >                 |
|                                                       |                                                            |                   |
|                                                       | HOCTEC入札情報提供システム ログイン                                      | >   ここをクリッ        |

2. ログイン ID、パスワードを入力しログインする。

| 入札情報提供システム ログイン                     | ^                          |
|-------------------------------------|----------------------------|
| ログインID                              | 利用登録完了メールに記載<br>された ID を入力 |
| パスワード<br>ここをクリック<br>パスワードをお忘れの方はこちら | 申込時に決めたパスワード<br>を入力        |
| 戻る                                  |                            |

### 4-2 検索、図書ダウンロード

### 1. 入札日、または整理番号で案件を検索し図書をダウンロードする。

| <b>人札情報一覧</b> |                  |                                        |      |          |                         |
|---------------|------------------|----------------------------------------|------|----------|-------------------------|
| ようこそ センター太郎 様 |                  |                                        |      |          |                         |
| 反る            | 利戶               | 用者情報変更                                 |      |          |                         |
| 検索            |                  |                                        |      |          |                         |
| 入札日           | ♥<br>年<br>♥<br>月 | □□□□□□□□□□□□□□□□□□□□□□□□□□□□□□□□□□□□□□ | 選択し  | ሊታ       |                         |
| 整理番号          | 整理番号             | <br>春天入力                               |      |          |                         |
|               | 条件クリア            |                                        | 検索   | <b>.</b> | をクリック                   |
| 件中 1~9件表示     | 検索結              | 果が表示される                                | 5    | 表示件      | 数: 20件                  |
|               | 件名               | 入札日▼▲                                  | 整理番号 | 図書       | <sub>公開期限</sub><br>クリック |
| 札幌橋梁点検業務その2   |                  | 平成30年5月24日                             | 2    | ダウンロード   | 平成30年5月23日              |
| 札幌橋梁点検業務その1   |                  | 平成30年5月10日                             | 1    | ダウンロード   | 平成30年5月9日               |

※公開期限日の16:59までダウンロード可能

# 4-3 利用者情報変更

| 入札情報一覧              |                            |        |        |       | <u>ログアウト</u> ^ |
|---------------------|----------------------------|--------|--------|-------|----------------|
| ようこそ センター太郎 様<br>戻る | 利用者情                       | 青報変更   | ರ್ದಿಂಗ | リック   |                |
| 検索                  |                            |        |        |       |                |
| 入札日<br>整理番号         | ♥<br>年<br>♥<br>月<br>♥<br>日 | Ē      |        |       |                |
|                     | 条件クリア                      |        | 検索     |       |                |
| 9件中 1~9件表示          |                            |        |        | 表示件数: | 20件            |
|                     | 件名                         | 入札.円▼▲ | 整理番号   | 図書    | 公開期限           |

1. 申込時の利用者情報(パスワードなど)を変更します。

2. 変更したい項目を選び入力し、確認画面をクリックします。

| 用者情報変更     |                                                                                                    |
|------------|----------------------------------------------------------------------------------------------------|
|            |                                                                                                    |
|            |                                                                                                    |
| 入札契約業者番号   | 23456789      変更个□     3     3     3     3     3     3     3     3     3     3     3     3     3     3     3     3     3     3     3     3     3     3     3     3     3     3     3     3     3     3     3     3     3     3     3     3     3     3     3     3     3     3     3     3     3     3     3     3     3     3     3     3     3     3     3     3     3     3     3     3     3     3     3     3     3     3     3     3     3     3     3     3     3     3     3     3     3     3     3     3     3     3     3     3     3     3     3     3     3     3     3     3     3     3     3     3     3     3     3     3     3     3     3     3     3     3     3     3     3     3     3     3     3     3     3     3     3     3     3     3     3     3     3     3     3     3     3     3     3     3     3     3     3     3     3     3     3     3     3     3     3     3     3     3     3     3     3     3     3     3     3     3     3     3     3     3     3     3     3     3     3     3     3     3     3     3     3     3     3     3     3     3     3     3     3     3     3     3     3     3     3     3     3     3     3     3     3     3     3     3     3     3     3     3     3     3     3     3     3     3     3     3     3     3     3     3     3     3     3     3     3     3     3     3     3     3     3     3     3     3     3     3     3     3     3     3     3     3     3     3     3     3     3     3     3     3     3     3     3     3     3     3     3     3     3     3     3     3     3     3 |
| 会社名        | 22/2-                                                                                                    |
| 郵便番号       | 223 065-0033 (半角数字7文字をハイフン"-"で区切ってご登録ください。)                                                                                                    |
| 住所         |                                                                                                    |
| 電話番号       | 2011-711-2308 (半角数字10から11文字をハイフン"-"で区切ってご登録ください。)                                                                                                    |
| 担当者部署名     | 企画部                                                                                                    |
| 担当者名       | M センター太郎 入力する                                                                                                    |
| メールアドレス    | ◎ 変更不可                                                                                                    |
| ログインID     | 変更不可。                                                                                                    |
| パスワード      | <b>293</b> (任意の半角英数字8文字でご登録ください。)                                                                                                    |
| パスワード(確認用) | 🞯 🥂 ※確認用の入力が必要です                                                                                                    |
|            | ළ る 確認画面へ ここをクリック                                                                                                    |

3. 入力内容を確認し、変更をクリックする。

| <b>川用者情報変更確認</b> |                     |
|------------------|---------------------|
|                  |                     |
|                  | 以下の内容で変更してもよろしいですか? |
| 入札契約業者番号         | 123456789           |
| 会社名              | センター                |
| 郵便番号             | 065-0033            |
| 住所               | 札幌市                 |
| 電話番号             | 011-711-2308        |
| 担当者部署名           | 企画部                 |
| 担当者名             | センター次郎              |
| メールアドレス          |                     |
| ログインID           |                     |
| パスワード            |                     |
|                  | ළ る 変 東 ここをクリック     |
|                  |                     |

4. 変更が完了すると次の画面が表示されます。

| 利用者情報変更完了 |                    |  |
|-----------|--------------------|--|
|           |                    |  |
|           | 利用者情報の変更が完了いたしました。 |  |
|           |                    |  |
|           | 入札情報一覧画面へ戻る        |  |
|           |                    |  |
|           |                    |  |

5. 次のメールが届いているか確認する。

| 【HOCTEC 入札情報提供システム】利用者情報変更のお知らせ               |
|-----------------------------------------------|
| 『HOCTEC 入札情報提供システム』の利用者情報が変更されましたのでお知らせいたします。 |
| ご不明な点がございましたら下記までお問合せください。                    |
| ー般財団法人 北海道建設技術センター<br>企画部情報課                  |
| TEL : 011-218-7600                            |

4-4 パスワードを忘れた場合

1. パスワードを忘れてしまった場合は、以下の手順で再設定が可能です。

| 入札情報提供システム ログ | イン                                       | ^ |
|---------------|------------------------------------------|---|
|               | ログインID<br>パスワード                          |   |
|               | ロヴィン<br>パスワードをお忘れの方はこちら <b>)</b> ここをクリック |   |
|               | 戻る                                       |   |

2. ログイン ID、申込時のメールアドレスを入力し送信をクリックする。

| 利用者情報 パスワー        | - ドを忘れた場合 |                                        |    |
|-------------------|-----------|----------------------------------------|----|
| ログインID<br>メールアドレス |           | 利用登録完了メールに記載された IDを入<br>申込時のメールアドレスを入力 | 、カ |
|                   | ළ ō       | <sup>迷 信</sup> ここをクリック                 |    |

# 3. 申込が完了すると次の画面が表示されます。

| 利用者情報 パスワードを忘れた場合                                            |
|--------------------------------------------------------------|
|                                                              |
| パスワード再設定の申込が完了いたしました。                                        |
| ご入力いただいたメールアドレスに、メールが配信されております。<br>こちらからパスワードの再度設定をお願いいたします。 |
|                                                              |
| 戻る                                                           |
|                                                              |
|                                                              |

4.次のメールが届くので、アドレスをクリックし再設定画面を表示します。

| 【HOCTEC 入札情報提供システム】パスワード再設定について                                          |       |     |
|--------------------------------------------------------------------------|-------|-----|
| 『HOCTEC 入札情報提供システム』パスワード再設定について                                          |       |     |
| 以下の URL からパスワードの再度設定を行って下さい。                                             |       |     |
| https://www.hoctec.info/userinfo/userinfoedit_frgt.php?usrid=12345679857 | しここをク | リック |
| ご不明な点がございましたら下記までお問合せください。                                               |       |     |
| ー般財団法人 北海道建設技術センター<br>企画部情報課<br>TEL:011-218-7600                         |       |     |

5. 再設定画面が表示されるので、新しいパスワードを入力し送信をクリックする。

| 利用者情報 パスワード再 | 設定                              |
|--------------|---------------------------------|
|              | パスワード パスワード(確認用)  メ信する  ここをクリック |

6. 再設定が完了すると次の画面が表示されます。

| 利用者情報 | パスワード再設定                       | ^ |
|-------|--------------------------------|---|
|       |                                |   |
|       | パスワード再設定が完了いたしました。             |   |
|       | メールが配信されております。<br>ご確認お願いいたします。 |   |
|       |                                |   |

7. 次のメールが届いているか確認する。

| 【HOCTEC 入札情報提供システム】パスワード再設定完了について                 |
|---------------------------------------------------|
| 『HOCTEC 入札情報提供システム』パスワード再設定完了について                 |
| パスワードの再設定が完了いたしました。<br>ご不明な点がございましたら下記までお問合せください。 |
| 一般財団法人 北海道建設技術センター                                |

企画部情報課

TEL: 011-218-7600

5-1 非公開

1. ダウンロードした図書が、何らかの理由で非公開になった場合は次のメールが届きます。

【HOCTEC 入札情報提供システム】設計図書非公開のお知らせ

『HOCTEC 入札情報提供システム』をご利用いただきありがとうございます。

下記の入札案件で設計図書が公開から非公開に変更されました。 再度公開された場合には別途メールでご案内いたします。

札幌橋梁点検業務その1 非公開になった案件名

ご不明な点がございましたら下記までお問合せください。

ー般財団法人 北海道建設技術センター 企画部情報課 TEL:011-218-7600

5-2 公開

1. ダウンロードした図書が、非公開から公開になった場合は次のメールが届きます。

【HOCTEC 入札情報提供システム】設計図書公開のお知らせ 『HOCTEC 入札情報提供システム』をご利用いただきありがとうございます。

下記の入札案件で設計図書が非公開から公開に変更されましたのでご連絡いたします。

設計図書が変更された場合は、【HOCTEC 入札情報提供システム】設計図書変更のお知らせ メールが届きますので、その際は必ず設計図書のご確認をお願いいたします。

札幌橋梁点検業務その1 非公開から公開になった案件名

ご不明な点がございましたら下記までお問合せください。

ー般財団法人 北海道建設技術センター 企画部情報課 TEL:011-218-7600

5-3 変更

1. ダウンロードした図書が、変更された場合は次のメールが届きますので、必ずもう一度 図書をダウンロードし内容を確認して下さい。

【HOCTEC 入札情報提供システム】設計図書変更のお知らせ

『HOCTEC 入札情報提供システム』をご利用いただきありがとうございます。

下記の入札案件で設計図書が変更されましたので、ご確認をよろしくお願いいたします。

札幌橋梁点検業務その1

図書の内容が変更された案件名

ご不明な点がございましたら下記までお問合せください。

ー般財団法人 北海道建設技術センター 企画部情報課 TEL:011-218-7600 6-1 入札中止

ダウンロードした図書が、入札中止になった場合は次のメールが届きます。
 今後はホームページでのお知らせをご確認ください。

【HOCTEC 入札情報提供システム】入札中止お知らせ

『HOCTEC 入札情報提供システム』をご利用いただきありがとうございます。

下記の入札案件が中止となりました。

今後は北海道建設技術センターのホームページでお知らせのご確認をお願いいたします。

札幌橋梁点検業務その1 入札が中止された案件名

ご不明な点がございましたら下記までお問合せください。

一般財団法人 北海道建設技術センター 企画部情報課 TEL:011-218-7600